# PACE (CAT °

售后使用说明书

V1.2

# 声明:

1、本售后说明书归金华市蓝海光电技术有限公司版权所有;

2、本公司产品受已获准及尚在审批的中华人民共和国专利的保护;

3、本售后说明书内容为最新版,一切问题以此为准;

4、对于内容中存在的问题,若因使用本售后说明书导致的损失,金华市蓝海光电技术有限公司 保留解释权;

5、未经本公司书面准许,不得影印复制或改变说明书的任何部分。

### 修订历史

| 日期          | 内容             | 版本    |
|-------------|----------------|-------|
| 2021年01月23号 | 雷达参数说明         | V1. 1 |
|             | 硬件问题           |       |
|             | 更新 cp2102 驱动教程 |       |
|             | PC 客户端无信号传输问题  |       |
|             | 雷达通信故障解决教程     |       |
| 2021年4月16号  | 防火墙导致无法检测串口问题  | V1 2  |
|             | 雷达检测图像产生运动畸变   | ¥1. Z |
|             | 点云图像输出错误问题     |       |
|             | Rviz 图像抖动问题    |       |

# 联系方式

浙江省金华市蓝海光电技术有限公司

地址:浙江省金华市工业园区积道街 358 号

电话: 0579-89172617

- 网站: http://www.pacecat.com
- 邮箱: Lisa@pacecat.com

# 目录

| 第1章 | 雷    | 达参数说明                         | 5  |
|-----|------|-------------------------------|----|
|     | 1.1  | ROS 驱动下载与参数配置                 | 5  |
|     | 1.2  | launch 文件配置说明                 | 7  |
|     | 1.3  | 确认雷达输出的数据格式                   | 8  |
|     | 1.4  | readme 文件                     | 8  |
|     | 1.5  | 关于参数 confidence/intensity 的说明 | 10 |
|     | 1.6  | 关于 resample 功能说明              | 10 |
|     | 1.7  | 关于滤波去拖点功能说明                   | 11 |
|     | 1.8  | 关于 ROS 中雷达转速配置说明              | 11 |
|     | 1.9  | 关于雷达检测角度的设置说明                 | 11 |
|     | 1.10 | 关于 Rviz 显示跳动说明                | 11 |
|     | 1.11 | 关于点云在 Rviz 上颠倒问题说明            | 11 |
|     | 1.12 | 关于雷达发射激光的俯仰角说明                | 11 |
| 第2章 | 硬    | 件相关问题                         | 12 |
|     | 2.1  | 关于瑞星微、英伟达等 arm 平台下串口的相关说明     | 12 |
|     | 2.2  | 电源供电不足导致的问题                   | 13 |
|     | 2.3  | PC 客户端无信号传输问题(网络版雷达)          | 15 |
|     | 2.4  | 雷达通信故障解决教程(网络版雷达)             | 16 |
|     | 2.5  | 防火墙导致通信故障(网络版雷达)              | 17 |
| 第3章 | 软    | 件相关问题                         | 22 |
|     | 3.1  | 更新 cp2102 驱动教程                | 22 |
|     | 3.2  | 串口与通信配置问题                     | 22 |
|     | 3.3  | launch 文件中参数设置问题              | 23 |
|     | 3.4  | 串口权限问题                        | 24 |
|     | 3.5  | 驱动文件权限问题                      | 25 |
|     | 3.6  | 雷达命令不兼容问题                     | 26 |
|     | 3.7  | 无法检测到转速问题                     | 27 |
|     | 3.8  | send command "LUUIDNH"        | 28 |
|     | 3.9  | 雷达图产生运动畸变                     | 28 |
|     | 3.10 | 点云图像输出错误问题                    | 29 |
|     | 3.11 | 瞬间报错问题                        | 30 |

# 第1章 雷达参数说明

#### 1.1 ROS 与 Linux 驱动下载与参数配置

ROS 驱动下载地址: <u>https://github.com/BlueSeaLidar/bluesea2</u>

Linux & Win 示例 SDK 下载地址: <u>https://github.com/BlueSeaLidar/lanhai-driver</u>

网页上包括源码,使用说明,参数说明等,首次使用请核对,针对不同的型号用匹配好的 launch 文件。ROS 驱动会根据客户的实际使用定期维护、增添功能,增加新功能后的 launch 文件有些参数用未更新的驱动包无效,新品测试时请下载最新的驱动包使用。请确认雷达的参数:波特率、网络地址等,需与 launch 文件中设置一致,若修改过默认波特率或雷达参数请用我司提供的上位机软件确认,并与 launch 文件配置一致。

| Launch 文件名            | 默认波特率           | 默认数据输   | 匹配型号           | 备注                    |
|-----------------------|-----------------|---------|----------------|-----------------------|
|                       | /地址             | 出格式     |                |                       |
| LDS-15BDM.launch      | 230400          | cm/不带能量 | LDS-15BDM-1    |                       |
|                       |                 |         |                |                       |
| LDS-25BDM.launch      | 230400          | cm/不带能量 | LDS-25BDM-2    |                       |
| LDS-15D-B25R.launch   | 1000000         | mm/带能量  | LDS-15D-B25R   |                       |
| LDS-25D-B25R.launch   | 1000000         | mm/带能量  | LDS-15D-B25R   |                       |
| LDS-50C.launch        | 230400          | cm/不带能量 | LDS-50C        |                       |
| LDS-50C-2.launch      | 500000          | mm/带能量  | LDS-50C-2      |                       |
| LDS-50C-3.launch      | 768000          | mm/带能量  | LDS-50C-3      |                       |
| LDS-50C-C30E.launch   | 192.168.158.98  | mm/带能量  | LDS-50C-C30E   |                       |
| LDS-50C-S.launch      | 192.168.158.91  | cm/不带能量 | LDS-50C-S      |                       |
| LDS-U50C-S.launch     | 192.168.158.91  | mm/带能量  | LDS-U50C-S     |                       |
| LSS-40S-B20E44.launch | 192.168.158.98  | mm/带能量  | LSS-40S-B20E44 |                       |
| tcp.launch            | 192.168.158.200 |         |                | 串口转接网络盒子,使用时 TCP 请    |
|                       |                 |         |                | 配置为 server 模式, 具体配置说明 |
|                       |                 |         |                | 见"网络转接通讯模块更改说         |
|                       |                 |         |                | 明.DOC"文档              |
| U50C.launch           | 1M              | mm/带能量  | LDS-40D-B20R   |                       |

Launch 文件对应雷达型号表如下:

#### Launch 文件对应雷达参数功能表如下:

#### lists of launch's function

| name.launch\function      | platform_value | with_confidence | unit_is_mm | with_angle_filter | hard_resample | soft_resample | resample_res | with_resample |
|---------------------------|----------------|-----------------|------------|-------------------|---------------|---------------|--------------|---------------|
| LDS-15BDM.launch          |                | True            | False      |                   |               |               | 0.6          | True          |
| LDS-25BDM.launch          |                | True            | False      |                   |               |               | 0.6          | True          |
| LDS-15D-B25R.launch       | LDS-50C-2      | True            | True       | False             | True          | False         | 0.25         |               |
| LDS-25D-B25R.launch       | LDS-50C-2      | True            | True       | False             | True          | False         | 0.25         |               |
| LDS-50C.launch            |                | True            | False      |                   |               |               | 0.6          | True          |
| LDS-50C-2.launch          | LDS-50C-2      | True            | True       | False             | False         | True          | 0.4          |               |
| LDS-50C-3.launch          | LDS-50C-2      | True            | True       | False             | False         | True          | 0.4          |               |
| LDS-50C-C30E.launch       | LDS-50C-E      | True            | True       | False             | True          | False         | 0.3          |               |
| LDS-50C-S.launch          | LDS-50C-S      | True            | True       | False             | False         | False         | 0.4          |               |
| LSS-40S-<br>B20E44.launch | LDS-50C-E      | True            | True       | False             | True          | False         | 0.2          |               |
| U50C.launch               | LDS-50C-2      | True            | True       | False             | True          | False         | 0.4          |               |
| tcp.launch                |                | True            | True       | False             | False         | False         | 0.5          |               |

#### Linux 系统中参数配置:

# usb-lidar linux demo programs for lanhai 2d lidar

# compile
souce ./build.sh #compile the demo programs

# plug lidar usb port, make sure /dev/ttyUSBx existed, add read / write attribution sudo chmod 666 /dev/ttyUSB0

# for LDS-40D-B20R ./bin/uart-demo /dev/ttyUSB0 1000000 1 1 200 1 1

# if your lidar model is LDS-15D-B25R or LDS-25D-B25R: ./bin/uart-demo /dev/ttyUSB0 768000 1 1 200 1 1

# for LDS-50C-B40R ./bin/uart-demo /dev/ttyUSB0 1000000 1 1 400 1 1

# if your lidar model is LDS-15BDM or LDS-25BDM: ./bin/uart-demo /dev/ttyUSB0 230400 0 1 0 0 0

# if your lidar model is LDS-50C-2 :
./bin/uart-demo /dev/ttyUSB0 500000 1 1 0 1 1

# if your lidar model is LDS-U50C-S : ./bin/udp-demo 192.168.158.91 5000 5100 1 1 1 1

| 雷达型号                         | 参数配置                                             |
|------------------------------|--------------------------------------------------|
| LDS-15BDM or LDS-25BDM       | ./bin/uart-demo /dev/ttyUSB0 230400 0 1 0 0 0    |
| LDS-50C-2                    | ./bin/uart-demo /dev/ttyUSB0 500000 1 1 0 1 1    |
| LDS-U50C-S                   | ./bin/udp-demo 192.168.158.91 5000 5100 1 1 1 1  |
| LDS-15D-B25R or LDS-25D-B25R | ./bin/uart-demo /dev/ttyUSB0 1000000 1 1 200 1 1 |
| LDS-50C-B40R                 | ./bin/uart-demo /dev/ttyUSB0 1000000 1 1 400 1 1 |
| LDS-40D-B20R                 | ./bin/uart-demo /dev/ttyUSB0 1000000 1 1 200 1 1 |

说明:本 ROS 驱动在 ubuntu 18.04 ARM: 3399、树莓派、英伟达、等平台上做过验证,可 直接使用;

已验证和支持的 USB 串口芯片:

CH340/CP2102N/FT232RL,其他芯片测试如有问题请联系并告知公司技术支持; CH340 最新 linux 驱动文件: ch34x linux V1.12.zip

CP2102N 最新 linux 驱动文件:Linux\_3.x.x\_4.x.x\_VCP\_Driver\_Source.zip

更新驱动需要编译 KO 文件替换下以前系统里的,目录为: /lib/modules/`uname -

r`/kernel/drivers/usb/serial/cp210x.ko

#### windows 系统中 SDK for U50C-S:

| 1 > lanhai-driver-master > windows > |                |  |  |  |
|--------------------------------------|----------------|--|--|--|
|                                      | 修改日期           |  |  |  |
| 📙 uart                               | 2021/5/6 10:27 |  |  |  |
| 📕 udp                                | 2021/4/27 9:58 |  |  |  |
| 📮 demo.sln                           | 2021/4/27 9:58 |  |  |  |

运行串口,直接对 uart 文件进行编译即可获取数据;运行网络直接对 udp 文件进行编译即可获得数据。

#### 试样阶段出现问题可联系我司技术用向日葵等工具协助处理,加快测试进度!

#### 1.2 launch 文件配置说明

| <launch></launch>                                                                                           |                                             |
|----------------------------------------------------------------------------------------------------|---------------------------------------------|
| <group ns="scan"></group>                                                                                   |                                             |
| <node <="" name="lidar01" pkg="bluesea" td="" type="bluesea"><td>sea_node" output="screen" &gt;</td></node> | sea_node" output="screen" >                 |
| <pre><param name="type" value="uart"/></pre>                                                                | //串口版本配置为"uart",网络版本配置为"tcp"                |
| <pre><param name="port" value="/dev/ttyUSB0"/></pre>                                                        | //一般默认串口对应为"ttyUSB0" 若有2台雷达 第二个可配为"ttyUSB1" |
| <pre><param name="dev_ip" value="192.168.1.202"/></pre>                                                     | · //网络版本配置为 ip 地址, 串口版本不需要配置                |
| <pre><param name="tcp_port" value="5000"/></pre>                                                            | //网络版本配置为端口号,串口版本不需要配置                      |
| <pre><param name="frame_id" value="laser"/></pre>                                                           | //rviz frame id 需要与此一致                      |
| <pre><param name="baud_rate" value="230400"/></pre>                                                         | //波特率需要和雷达实际波特率一致, 若配置为 -1 则为自动匹配波特率        |
| <param name="output_360" value="1"/>                                                                        | // 1-360 度一个数据包                             |
| <pre><param name="output_scan" value="1"/></pre>                                                            | //使能输出角度&距离数据                               |
| <pre><param name="output_cloud" value="0"/></pre>                                                           | //输出 xyz format data 1-使能 0-关闭              |
| <pre><param name="mirror" value="1"/></pre>                                                                 | //数据镜像使能                                    |
| <param name="with_angle_filter" value="0"/>                                                                 | //角度范围过滤 0-关闭 360度 1-开启                     |

| <param name="min_angle" value="-2.2"/>               | //-π 对应 -180度                               |
|------------------------------------------------------|---------------------------------------------|
| <param name="max_angle" value="2.2"/>                | //π 对应 +180度                                |
| <param name="max_dist" value="50.0"/>                | //最远距离设置,距离超出输出为无穷远                         |
| <param name="with_resample" value="true"/>           | //角度分辨率重采样 true-开启 false-关闭 关闭时输出原始数据       |
| 开启时角度分辨率需设置的大于原始数据分辨                                 | 率才能使能此功能,否则按照原始输出                           |
| <param name="resample_res" value="0.5"/>             | //重采样的角度分辨率                                 |
| <pre><param name="unit_is_mm" value="0"/></pre>      | //mm 单位输出配置为"1" //cm 单位输出配置为"0"             |
| <pre><param name="with_confidence" value="1"/></pre> | //有强度输出配置为"1" //无强度数据输出配置为"0"               |
| <pre><param name="with_checksum" value="0"/></pre>   | //新款如 LDS-50C-2 等配置为"1" //老款如 LDS-25 配置为"0" |
|                                                      |                                             |
|                                                      |                                             |
|                                                      |                                             |

#### 1.3 确认雷达输出的数据格式

在使用时请核对我司提供的雷达参数,或用上位机软件配置/查看雷达默认输出的数据 格式,主要有下面几个参数需要关注:

- 1、串口波特率;
- 2、mm 或 cm 单位输出;
- 3、是否带强度数据;

说明:现出厂机器 LDS-15BDM-2/LDS-25BDM-2/LDS-50C 这三款与其他型号有差异, 默 认为 cm 机, 默认不输出强度;

1.4 readme 文件

# bluesea ROS driver for Lanhai USB 2D LiDAR

How to build Lanhai ros driver

1) Clone this project to your catkin's workspace src folder

2) Running catkin\_make to build

#### How to run Lanhai ros node (Serial Port Version)

\_\_\_\_\_

1) Copy UDEV rule file : sudo cp src/LHLiDAR.rules /etc/udev/rules.d/

2) or Run : sudo chmod 666 /dev/ttyUSB0 # make usb serial port readable

#### ## if your lidar model is LDS-50C-2 :

\* rosrun bluesea2 bluesea2\_node \_frame\_id:=map \_port:=/dev/ttyUSB0 \_baud\_rate:=500000 \_firmware\_version:=2 \_output\_scan:=true

\_output\_cloud:=true \_with\_resample:=true \_resample\_res:=0.5 \_unit\_is\_mm:=true \_with\_confidence:=true

\* or use roslaunch src/bluesea/launch/LDS-50C-2.launch

#### ## if your lidar model is LDS-15BDM or LDS-25BDM:

\* rosrun bluesea2 bluesea2\_node \_frame\_id:=map \_port:=/dev/ttyUSB0 \_baud\_rate:=230400 \_firmware\_version:=2 \_output\_scan:=true

\_output\_cloud:=true \_unit\_is\_mm:=false \_with\_confidence:=true \_raw\_bytes:=2

\* or use roslaunch src/bluesea2/launch/LDS-15BDM.launch

3) optional : rostopic hz /scan

4) optional : rosrun rviz rviz #

#### How to start/stop LiDAR detection

\_\_\_\_\_

1) resume detection : rosservice call /your\_node/start\_motor

2) stop detection : rosservice call /your\_node/stop\_motor

#### How to run Lanhai ros node (UDP Network Version)

1) sudo ifconfig eth0:1 192.168.158.200 # add sub net

2) rosrun bluesea2 bluesea2\_node \_frame\_id:=map \_type:=udp \_lidar\_ip:=192.168.158.91 \_firmware\_version:=2

3) optional : rostopic hz /scan

4) optional : rosrun rviz rviz #

#### ## if your lidar model is LDS-50C-E :

\* use roslaunch src/bluesea/launch/LDS-50C-E.launch

#### Parameters

 $\ast$  std::string type; // LiDAR comm type, could be "uart", "tcp" or "udp"

\* std::string platform; // LiDAR hardware platform

\* std::string dump; // file path of dump raw data, for debug

#### // for serial port comm

\* std::string port; // serial port device path

\* int baud\_rate; // baud rate, -1 : auto detect current baud rate

#### // for network comm

\* std::string lidar\_ip; // LiDAR's network address

- \* std::string group\_ip; // multicast address
- \* int lidar\_port; // lidar's port (TCP / UDP)
- \* int local\_port; // ROS machine's port (TCP / UDP)

#### // for intput data format

\* bool unit\_is\_mm; // true : unit of raw data distance is CM, false: MM

\* bool with\_confidence; // true: raw data with intensity, false: no intensity

\* bool with\_checksum; // true : enable packet checksum

#### // output data type

- \* bool output\_scan; // true: enable output angle+distance mode, false: disable
- \* bool output\_cloud; // true: enable output xyz format data, false : disable
- \* bool output\_360; // true: collect multiple RawData packets (360 degree), then publish
  - // false: publish every RawData (36 degree)
- \* std::string frame\_id;  $\qquad$  // frame information, could be used for rviz

#### // angle composate

- $\ast$  bool with\_resample; // resample angle resolution
- \* double resample\_res; // 0.5: resample angle resolution @ 0.5 degree

#### // output data format

\* int normal\_size; // abnormal packet (points number < normal\_size) will be droped

#### // angle filter

- $1. \qquad \text{int with\_angle\_filter ; // 1: enable angle filter, 0: diable} \\$
- $\ast$  double min\_angle; // angle filter's low threshold, default value: -pi
- $\ast$  double max\_angle; // angle filters' up threashold, default value: pi
- \* double max\_dist;

#### **Dynamic Reconfigure Parameters**

int rpm; // motor's scaning RPM [300, 1500]

command line like this:

rosrun dynamic\_reconfigure dynparam set /lidar1/lidar01 "{ 'rpm':700} "

#### 1.5 关于参数 confidence/intensity 的说明:

此数值为反射率/强度值,数值越大,相对反射率越高,反射率/强度值与距离无关,主 要跟材质的反射率有关,不同材质的物体反射率/强度值不同,根据雷达这一参数特性可通 过它做一些特殊目标的识别,譬如充电桩等。

#### 1.1 关于 resample 功能说明:

因为激光头的测距频率恒定, 雷达的转速不是 100%恒定,所以会导致一圈的数据点数 有少许的差异,同时每个点的角度位置都会有变化,根据客户的使用要求,增加了此功能, 使能后 resample\_res 的数值应大于关闭功能时雷达的角分辨率,以 50C-2 为例,默认激光头 频率 9.2K ,转速 10HZ,一圈 920 个点左右,角分辨率 0.39 度左右,若要固定每圈点数,可 设置"resample\_res" value="0.5" 这样,角分辨率为 0.5 度,每圈点数固定为 720 个,每个点 角度固定。

注: resample 按雷达实际工况调节

#### 1.1 关于滤波/去拖点功能说明:

雷达的滤波/去拖点功能是断电后数据可保存,可用 PC 客户端按需配置, ROS 里不需要 重新配置。

#### 1.2 关于 ROS 中雷达转速配置说明:

int rpm; // motor's scaning RPM [300, 1500] command line like this: rosrun dynamic\_reconfigure dynparam set /lidar1/lidar01 "{'rpm':600}" 600RPM 对应 10HZ 900RPM 对应 15HZ

#### 1.3 关于雷达检测角度的设置说明:

// angle filter

int with\_angle\_filter ; // 1: enable angle filter, 0: diable double min\_angle; // angle filter's low threshold, default value: -pi double max\_angle; // angle filters' up threashold, default value: pi double max\_dist;

因为我司的雷达是顺时针旋转的,与 ROS 默认的逆时针数据格式不一致,所以设置后 ROS 里的 最大最小值会与设置值颠倒。

#### 1.4 关于 Rviz 显示跳动说明:

在数据没有报错的情况下, RVIZ 雷达图显示雷达图整体角度跳动,是 Decay Time 设置不正确,当以 360 度输出时,若雷达是 10HZ, Decay Time 设置为 0.1,若雷达是 15HZ, Decay Time 设置为 0.066。

1.1 关于点云在 Rviz 上颠倒问题说明:

#### 1.1 关于雷达发射激光的俯仰角说明:

出厂检测标准, 雷达发射激光偏差范围: 正负 0.3 度 。

# 第2章 硬件相关问题

## 1.1 关于瑞星微、英伟达等 arm 平台下串口的相关说明

方式 1: 使用 ARM 板 USB 口通过我司的 USB 转串口线与雷达连接。

检查串口过程如下:

步骤 1、查看 USB 串口是否找到。

| COM3     | - Tera Tern | n VT       |              |            |            |             |                   | -       |
|----------|-------------|------------|--------------|------------|------------|-------------|-------------------|---------|
| ile Edit | Setup Co    | ntrol Wind | low Help     |            |            |             |                   |         |
| ocument  | s Pictur    | es bazo    | 1-3.4.1-     | linux-arm  | 64 sd      |             |                   |         |
| pdzkj@r  | pdzkj:~\$   | ls /dev/   | tty          |            |            |             |                   |         |
| ty       | tty16       | tty24      | tty32        | tty40      | tty49      | tty57       | tty8 <sub>r</sub> |         |
| tyo      | tty17       | tty25      | tty33        | tty41      | tty5       | tty58       | ttyg              |         |
| tty1     | tty18       | tty26      | tty34        | tty42      | tty50      | tty59       | ttyFIQ0           |         |
| tty10    | tty19       | tty27      | tty35        | tty43      | tty51      | tty6        | ttySØ             |         |
| ttu11    | tty2        | tty28      | tty36        | tty44      | tty52      | tty60       | ttyS4             |         |
| tty12    | tty20       | tty29      | tty37        | tty45      | tty53      | tty61       |                   |         |
| ttu13    | tty21       | tty3       | tty38        | tty46      | tty54      | tty62       |                   |         |
| ttu14    | tty22       | tty30      | tty39        | tty47      | tty55      | tty63       |                   |         |
| tty15    | tty23       | tty31      | tty4         | tty48      | TTU50      | LLY/        | In request f:     | irnware |
| rpdzkj   | @rpdzkj:~   | \$ [ 131-  | 210926] cd   | in-dp fecu | ages.uh.   | [unmean_e   | ·P 1              |         |
| 1 *ERR   | OR* Timed   | out tryi   | ng to load   | 1 firmware |            |             |                   |         |
|          |             |            |              |            |            |             |                   |         |
| rpdzkj   | @rpdzkj:^   | \$ 1susb   | 465-8883 I   | inux Foun  | dation 3.  | 8 root hub  |                   |         |
| Bus O    | 06 Device   | 001: 10 1  | d6b - 0802 1 | inux Foun  | dation 2.  | 8 root hub  |                   |         |
| Bus U    | 02 DEATER   | 081 - ID 1 | d6b:0001     | Linux Foun | dation 1.  | 211 842-111 | R-Serial ada      | oter    |
| Bus 0    | 02 Device   | 663: ID 1  | a86:7523     | DinHeng El | ectronics  | Hub         |                   |         |
| Bus u    | 101 DEVICE  | 882. 10    | 502-8688     | Genesus Lo | dation Z.  | root hab    |                   |         |
| Bus C    | aat Device  | 001: ID    | Id6b:0002    | Linux Foun | dation 1.1 | root hub    |                   |         |
| Bus      | 008 Device  | 001: ID    | 1000:0001    | Linux Foun | dation 2.0 | root nuo    |                   | × .     |
| Bus      | 007 Device  | 001: ID    | 1/ttuUSB0    |            |            |             |                   |         |

步骤 2、查看是否有 ttyUSB 设备(设备名应该为 ttyUSBx ROS launch 文件里名称需配置一致),若没有则可能是串口驱动没有编译到内核,需要重新编译;

|   |             |                                                                            |              | in i sanase. |              | nab           |  |
|---|-------------|----------------------------------------------------------------------------|--------------|--------------|--------------|---------------|--|
| B | us 007 Devi | ce 001: ID                                                                 | 1d6b:0002 Li | nux Foundati | ion 2.0 root | hub           |  |
| ľ | pdzkj@rpdzl | <j:~\$ gcc<="" th=""><th></th><th></th><th></th><th></th><th></th></j:~\$> |              |              |              |               |  |
| t | cc: fatal ( | error: no in                                                               | put files    |              |              |               |  |
| ł | compilation | terminated.                                                                |              |              |              |               |  |
|   | rodzki@rodz | ki:~\$ 1s /de                                                              | v/ttu*       |              |              |               |  |
| 8 | /deu/ttu    | /dev/ttuny                                                                 | /dev/tty3    | /dev/tty40   | /dev/tty51   | /dev/tty62    |  |
| 1 | /deu/ttuß   | /deu/ttu2                                                                  | /dev/ttu30   | /dev/tty41   | /dev/tty52   | /dev/tty63    |  |
|   | /deu/ttu1   | /dev/ttu20                                                                 | /dev/ttu31   | /dev/tty42   | /dev/tty53   | /dev/tty7     |  |
|   | /deu/ttu10  | /dev/ttu21                                                                 | /dev/tty32   | /dev/tty43   | /dev/tty54   | /dev/tty8     |  |
|   | /deu/ttu11  | /dev/ttu22                                                                 | /dev/tty33   | /dev/tty44   | /dev/tty55   | /dev/tty9     |  |
|   | /deu/ttu12  | /dev/ttu23                                                                 | /dev/tty34   | /dev/tty45   | /dev/tty56   | /dev/ttyFIQU  |  |
|   | /deu/ttu13  | /dev/ttu24                                                                 | /dev/tty35   | /dev/tty46   | /dev/tty57   | /dev/ttysu    |  |
|   | /deu/ttu14  | /dev/ttu25                                                                 | /dev/tty36   | /dev/tty47   | /dev/tty58   | /dev/ttuilSR0 |  |
|   | /deu/ttu15  | /dev/tty26                                                                 | /dev/tty37   | /dev/tty48   | /dev/tty59   | /uev/ccyosbo  |  |
|   | /deu/ttu16  | /dev/tty27                                                                 | /dev/tty38   | /dev/tty49   | /dev/ttyo    |               |  |
|   | /deu/ttu17  | /dev/tty28                                                                 | /dev/tty39   | /dev/tty5    | /deu/ttu61   |               |  |
|   | Idou /ttu18 | /dev/tty29                                                                 | /dev/tty4    | /dev/ttyse   | /uev/ccyoi   |               |  |

编译时需查看该芯片的驱动是否选中,如下图:

| Search Results                                                    |
|-------------------------------------------------------------------|
| -> Device Drivers                                                 |
| (2) -> Watchdog Timer Support (WATCHDOG [=n])                     |
| Defined at drivers/watchdog/Kconfig:947                           |
| Depends on: WATCHDOG [=n] && X86                                  |
|                                                                   |
| Symbol: USB_SERIAL_CH341 [=y]                                     |
| Type : tristate                                                   |
| Prompt: USB Winchiphead CH341 Single Port Serial Driver           |
| Location:                                                         |
| -> Device Drivers                                                 |
| -> USB support (USB SUPPORT [=u])                                 |
| (3) -> USB Serial Converter support (USB SERIAL [=u])             |
| Defined at drivers/ush/serial/Kconfig:101                         |
| Lu=1 101372 8211 88 [Lu=1 8211 88 [Lu=1 1809912 8211 - no 2019999 |
| pependo oni oso_sorroni [ y] aa oso [ y] aa oso_senne [ y]        |
| ( 992)                                                            |
| < xit >                                                           |

方式 2: 使用 ARM 板 TTL 串口直接与雷达连接。仅需要查看串口号,并修改 launch 文件里名称需配置一致即可。

#### 2.2 电源供电不足会导致的问题

说明: 雷达供电电压范围为 4.9~5.3V, 供电电流不小于 400mA。

现象:

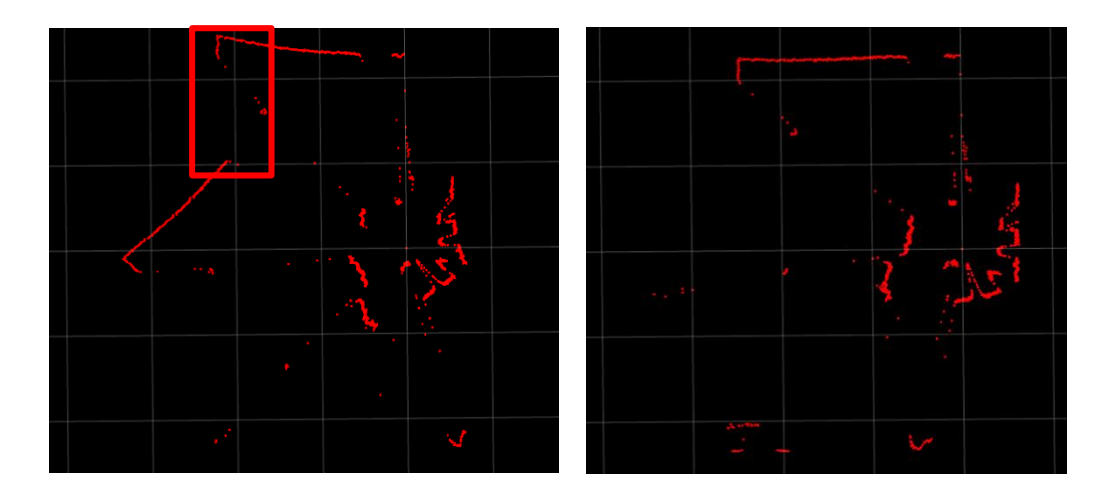

现象分析:因为数据包丢失导致有些角度数据不正常。 解决方案:更换与雷达所需电压相匹配的电源。

| send com<br>set LiD/                                | nmand : LNCONH<br>AR confidence to NO CO |  |  |  |  |
|-----------------------------------------------------|------------------------------------------|--|--|--|--|
| [ERROR]<br>[ERROR]                                  |                                          |  |  |  |  |
| [ERROR]<br>[ERROR]<br>[ERROR]<br>[ERROR]<br>[ERROR] |                                          |  |  |  |  |

现象分析:校验错误,数据包丢失。 解决方案:更换与雷达所需电压相匹配的电源。

现象:

| <pre>setting /run_id to c507ab4c-d3a8-<br/>process[rosout-1]: started with p<br/>started core service [/rosout]<br/>process[LH_laser_publisher_1-2]:<br/>process[laser_filter-3]: started<br/>process[sick_tf-4]: started with<br/>consted 384000</pre>                                                                                                    | 11ea-9d54-0030185856ae<br>bid [7679]<br>started with pid [7696]<br>with pid [7697]<br>pid [7708]                                                                                                    |
|----------------------------------------------------------------------------------------------------|----------------------------------------------------------------------------------------------------|
| send command : LUUIDH<br>get product SN : G5200711001<br>send command : LMDMMH<br>set LiDAR unit to MM OUT OK<br>send command : LOCONH<br>set LiDAR confidence to CONFI<br>[ERROR] [1596253241.577703899]: G<br>[ERROR] [1596253241.599292365]:<br>[ERROR] [1596253241.620381619]: G                                                                                                    | I<br>drop 521 bytes: ce ce 00 01 ce ce<br>drop 516 bytes: ce ce ce 00 01 ce<br>drop 514 bytes: ce ce ce 00 01 ce<br>drop 514 bytes: 01 ce ce ce 00                                                                                                    |
| set LiDAR unit to MM OUT OK<br>send command : LOCONH<br>set LiDAR confidence to CONFI<br>[ERROR] [1595581287.394720180]: dro<br>[ERROR] [1595581287.418884977]: dro<br>[ERROR] [1595581287.443055139]: dro<br>[ERROR] [1595581287.467231286]: dro<br>[ERROR] [1595581287.515609563]: dro<br>[ERROR] [1595581287.539802315]: dro<br>[ERROR] [1595581287.56401386]: dro<br>[ERROR] [1595581287.56401386]: dro | p 527 bytes: ce ce ce ce ce ce<br>p 520 bytes: ce ce ce ce ce ce<br>p 516 bytes: ce ce ce ce ce ce<br>p 514 bytes: ce ce ce ce ce ce<br>p 513 bytes: ce ce ce ce ce ce<br>p 512 bytes: ce ce ce ce ce<br>p 512 bytes: ce ce ce ce ce<br>p 512 bytes: ce ce ce ce ce<br>p 512 bytes: ce ce ce ce ce ce<br>p 512 bytes: ce ce ce ce ce ce<br>p 512 bytes: ce ce ce ce ce ce |

现象分析:出现 ce ce 00 01 错误提示,为供电不足提示标志(偶尔欠压)。 出现 ce ce 00 05 则为长时间欠压或温度异常。

[ERROR] [1595581287.612388063]: drop 512 bytes: ce ce ce [ERROR] [1595581287.612388063]: drop 512 bytes: ce ce ce

解决方案:更换与雷达所需电压相匹配的电源。

现象: Rviz 图像抖动问题

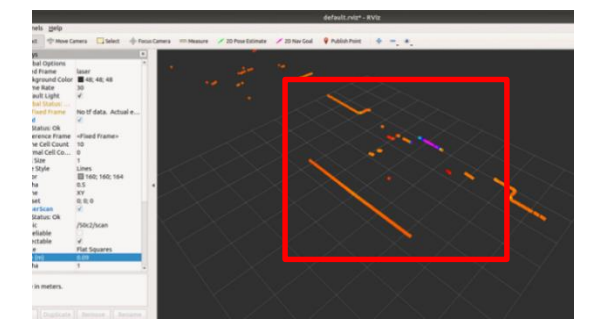

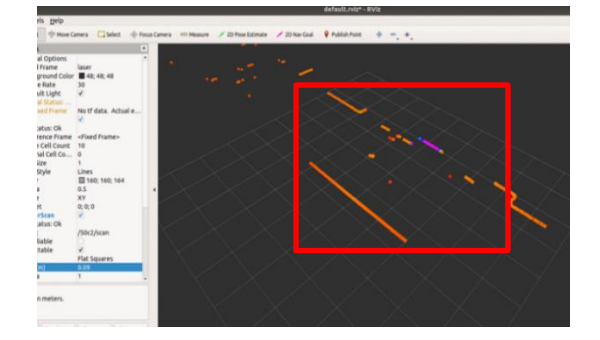

现象分析: 雷达在欠压的状态下, 电机的转速会不稳定, 导致雷达在工作的状态下采集到的数据不稳定。

解决方案:配置与雷达电压相匹配的电源。

#### 2.3 PC客户端无信号传输问题(网络版雷达)

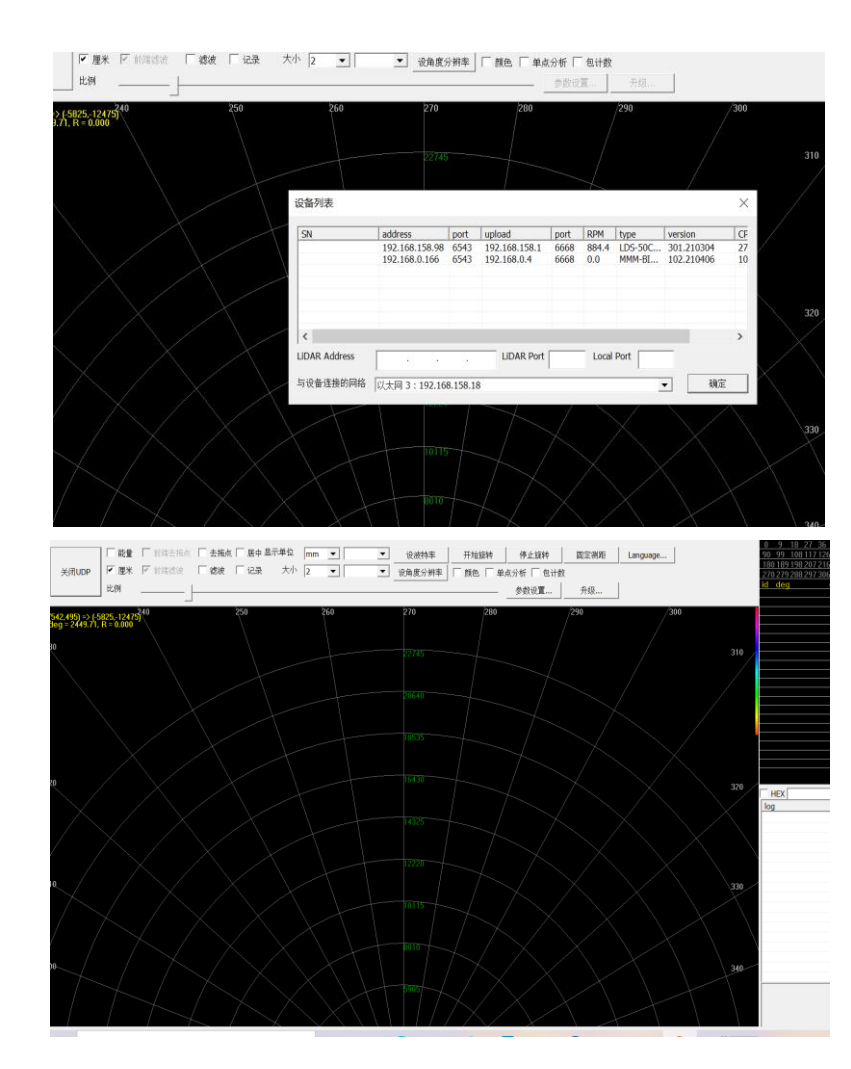

现象:

现象分析: 上传地址若不匹配, 无法将雷达信号传输进 PC, 在"参数设置"一栏中检测 上传地址与上传端口与本机地址是否一致, 在"固定服务器上传"一栏中是否选中, 如果不 一致, 则无法通信。

| 直信息                 |                             |      |           |           | × • | 设波特率 |        |
|---------------------|-----------------------------|------|-----------|-----------|-----|------|--------|
| 민묵                  | LDS-50C-C30E                |      |           |           |     |      | 参数设置升级 |
| •列号                 |                             |      |           |           |     | 070  |        |
| 音ID                 | 1                           |      |           | 写入        |     | 270  | 200    |
| 设备网络地场              | 址                           |      |           |           |     |      |        |
| IP                  | 192 . 168 . 0 . 98          | 子网掩码 | 255 . 255 | . 255 . 0 |     |      |        |
| 約据上佳                | 192 . 168 . 0 . 1           | 服労端口 | 0043      | 与人        |     |      |        |
| 地址                  | 192 . 168 . 0 . 18          | 上传端口 | 6668      | 写入        | 1   |      |        |
| 开启网络侨               | 呆活机制(20-300秒) <b>,0</b> : 不 | 启用   | 0         | 写入        |     |      |        |
| 一开机自动_              | 上传                          | 转速   | 600       | 写入        |     |      |        |
| 。<br>固定服务署<br>- 去拖点 | 器上传                         |      |           |           |     |      |        |
| 数据平滑                |                             |      |           |           |     |      |        |
|                     |                             |      |           |           |     |      |        |

解决方案:修改 PC 客户端中的数据上传地址与上传端口,确保数据上传地址为本机 IP 地址、上传端口一致,并选中"固定服务器上传"。

#### 2.4 雷达通信故障解决教程(网络版雷达虚拟机下)

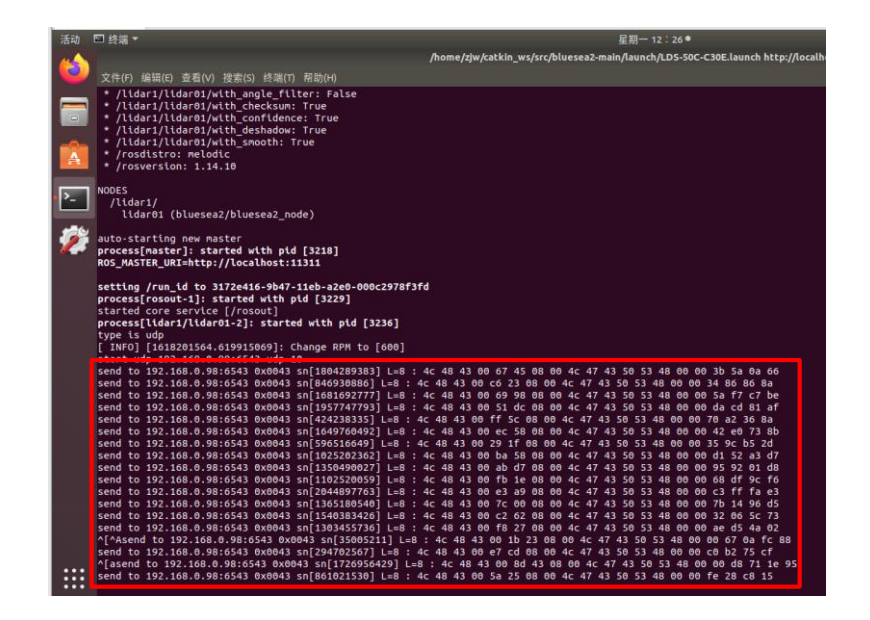

现象分析: 雷达通信失败。

| C IA                                                                                                    | <ul> <li>虚拟机(M) 选项卡(I) 特助(H)</li> <li>● 电源(P)</li> <li>● 可移动设备(D)<br/>暂停(U)</li> <li>● 发送 Ctrl+Alt+Del(E)<br/>抓取输入内容(I)</li> <li>SSH(H)</li> <li>⑥ 快照(N)</li> <li>捕获屏幕(C)</li> </ul> | Ctrl+Shift+P<br>Ctrl+Shift+P<br>Ctrl+G                                                                                                    |
|----------------------------------------------------------------------------------------------------|----------------------------------------------------------------------------------------------------|----------------------------------------------------------------------------------------------------|
| <ul> <li>E) 查看(V) 虚现机(M) 选项卡(I)</li> <li>×</li> <li>○</li> <li>○</li> <li></li></ul> |                                                                                                    | せたけとり         4324m         ・ 公法牧(C)         ・ 公法牧(C)         ・ 公法牧(C)         ・ 公法牧(C)         ・ 公法牧(C)         ・ 公弟が生ま(3)         ・ 公法牧(C)(9): 「日本秋本女物の日の         ・ 公法牧(K)): 「日本秋本大和の日の         ・ ○ 公は秋坂((14): 与古北大帝的な自動体施         ・ ○ 公は秋坂((14): 与古北大帝的な月間外格         ・ ○ 人は秋坂(14): 「日本秋本本和の格         ・ ○ 人は秋坂(14):         ・ ○ 山林 K限(L):         ・ ○ 山林 K限(L):         ・ ○ 山林 K限(C):         ▲ ○ 松 K取(C): |
|                                                                                                    | 192 mi <b>(A)</b> 15                                                                                                    | ·□rc(丶)<br>确定 取消 帮助                                                                                                    |

解决方案:

1、检查虚拟机与雷达之间的通信,若 ping 不成功,则检查虚拟机的内网配置是否有问题,将虚拟机网络设置模式修改为"桥接模式"。

2、查看 launch 文件中参数配置,与 PC 中客户端的上传地址、端口等是否匹配,若不 匹配则重置参数。

2.5 防火墙导致通信故障(网络版雷达)

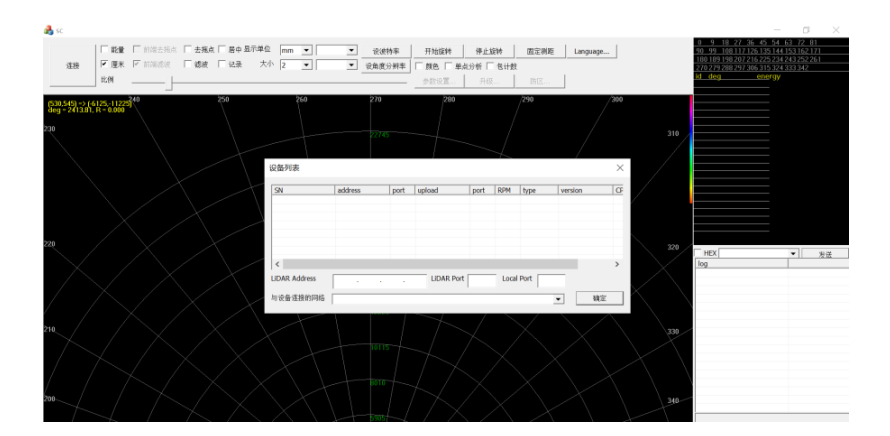

方案解决:首次启动 BlueScan3D\_CSR\_20200304 客户端时,系统会弹出 windows 安全中 心警报窗口,点击"允许访问"即可使用。若使用者更改 BlueScan3D\_CSR\_20200304 客户端 的名称(重命名)或者位置时,再次启动客户端系统依旧会弹出 windows 安全中心警报窗 口,点击"允许访问"即可。

| (注册 □ 能量 □ 前端主流点 □ 去稿表 □ 算<br>注册 □ 厘米 □ 前端主流点 □ 認被 □ iii |                                                           | 0<br>90<br>180<br>27 | 9 18 27 36 45 54 63 72 B1<br>99 100117126135144153162171<br>0189198207216225234243252261<br>0279288297306315324333342 |
|----------------------------------------------------------|-----------------------------------------------------------|----------------------|----------------------------------------------------------------------------------------------------|
| 2.524)->(4825-117:0) <sup>40</sup> 250                   |                                                           | ×                    | <u>deg energy</u>                                                                                                    |
| g = 2390.58. R = 0.000 *                                 | Windows Defender 防火墙已经粗止此应用的部分功能                          | 310                  |                                                                                                    |
| $\land$                                                  | Windows Defender 防火墙已阻止所有公用网络和专用网络上的 Pacecat LiDAR 的某些功能。 |                      |                                                                                                    |
| $\sim$ $\times$ $\times$                                 | 会称(N): <u>Pacecat LiDAR</u><br>没布者(P): LanHai             |                      |                                                                                                    |
| $\bigvee X X$                                            | 諸径(H): C:lusers\14324\desktop\网络版lds-50c-c30e激光量达.exe     | 320                  | HEX V X                                                                                                    |
| $\wedge$ $\times$                                        | 7世h Vaceat UDAK 社会的時点工業語:<br>一 专用网络、例如家庭或工作网络(R)          |                      |                                                                                                    |
| / $/$ $/$ $/$                                            | □公用网络、例如机场初始网络中的网络(不推荐、由于公用网络遗驾安全性很小或者根本不安全)<br>(U)       | 330                  |                                                                                                    |
| $\wedge \wedge \rangle$                                  | <u> 土许应用通过协义编有回风趋</u> 2                                   |                      |                                                                                                    |
| / M X                                                    | ♥允许访问(A) 取消                                               | 340                  |                                                                                                    |
| THA                                                      |                                                           | + T                  |                                                                                                    |

打开 LDS-50C-C30E 激光雷达客户端点击(连接-网络)

| 🙈 sc                                                                          |                                                                                                    | -                                                                                                    |
|-------------------------------------------------------------------------------|----------------------------------------------------------------------------------------------------|----------------------------------------------------------------------------------------------------|
| 連接         「能量」「前端去指点」「去拖点」「居中呈示準<br>「運来」」「「運来」」「前端成次」「構成」」「結果」」           地M | ▲ mm ● ● 役代教事 开始放材 得上放材 国空初距 Language           (小 2 ● ● )         (公務長分明本) 「 務長 「 業長分析 「 名计数           (小 2 ● ● )         (公務長分明本) 「 務長 「 業長分析 「 名计数           少計公互         月位 | 0 9 10 27 36 45 54 55 72 81<br>90 97 00 1117 126 155 72<br>100 107 109 277 16 275 744 45 35 162 177<br>100 107 109 277 16 275 744 45 35 76 1<br>270 277 027 16 275 744 45 35 142<br>100 400 20 27 10 61 55 24 35 31 42<br>10 40 40 20 20 27 10 61 55 24 35 31 42<br>10 40 40 20 20 27 10 61 55 20 20 20 20 20 20 20 20 20 20 20 20 20 |
| (500,545) -> (£175,11722) <sup>200</sup><br>8459 -> 741316, / -> 0000<br>230  | 260 278 268 /299 /3<br>275-                                                                                                    | 310                                                                                                    |
|                                                                               | 设备为表<br>SN address port upload port 80% https://wrsion                                                                                                    | ×                                                                                                    |
|                                                                               | ে UDAR Address UDAR Port Local Port সিংক এইবলাসেরি                                                                                                    | > 200 HBX + 1 842                                                                                                    |
| 200                                                                           |                                                                                                    | 200                                                                                                    |

请检查您的防火墙设置,首先打开 windows 系统中的控制面板(开始---windows 系统---控制面板)并打开您的防火墙设置,具体路径(控制面板--系统和安全–Windows Defender 防火墙 –允许的应用),如下图红色位置中的路径。

| → ~ 1 | 、 💣 « 系统和安全 » Windows Defender 防火墙 » 允许的应用 | ٽ ×        |           | 面板 |  |
|-------|--------------------------------------------|------------|-----------|----|--|
|       | 允许应用通过 Windows Defender 防火墙进行通信            |            |           |    |  |
|       | 若要添加、更改或删除所允许的应用和端口,请单击"更改设置"。             |            |           |    |  |
|       | 允许应用进行通信有哪些风险?                             | - <b>-</b> | 巨改设置(N)   |    |  |
|       | 允许的应用和功能(A):                               |            |           |    |  |
|       | 名称                                         | 专用         | 公用 ^      |    |  |
|       | ロ (网络版) bluescan3d_20200304.exe            |            |           |    |  |
|       | 〇 (网络版) bluescan3d 20200304.exe            |            | 2         |    |  |
|       | ☑ @FirewallAPI.dll,-80201                  |            |           |    |  |
|       | ☑ @FirewallAPI.dll,-80206                  |            |           |    |  |
|       |                                            | 2          |           |    |  |
|       | ☑"播放到设备"功能                                 | ×          |           |    |  |
|       | ≥2345.com                                  |            |           |    |  |
|       | ☑ 3D 查看器                                   | 2          |           |    |  |
|       | ☑ AllJoyn 路由器                              | ×          |           |    |  |
|       | ■AMD Radeon Software                       | 2          |           |    |  |
|       | □BaiduNetdiskHost                          |            |           |    |  |
|       | □BaiduNetdiskHost                          |            | × v       |    |  |
|       | 详                                          | 细信息(L)     | 删除(M)     |    |  |
|       |                                            | 允许其他       | 8应用(R)    |    |  |
|       |                                            | V/I when   | 1000 3144 |    |  |

在"允许的应用和功能(A)"窗口中查找对应的客户端名称(您有可能打开多个客户端, 或者有多个客户端的名称,具体操作时一定要与需要使用的客户端名称对应才行,若不匹配, 更改无效),在"允许的应用和功能(A)"窗口中,英文默认小写,在客户端名称" BlueScan3D\_CSR\_20200304"。

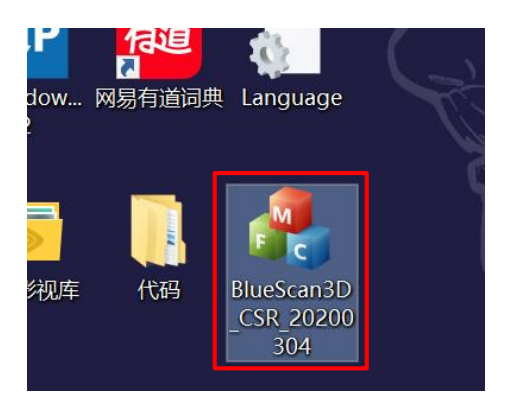

在"允许的应用和功能(A)"窗口中点击"更改设置",在"BlueScan3D\_CSR\_20200304"、" 专用"、"公用"的窗口中点击。

| <del>亡</del> 许应月 | 用进行通信有哪些风险?                          |         | <b>9</b> | 改设置          |
|------------------|--------------------------------------|---------|----------|--------------|
| 允许的              | 5应用和功能(A):                           |         |          |              |
| 名称               |                                      |         | 专用       | 公用           |
| 🗆 (Þ             | 网络版)bluescan3d_20200304.exe          |         |          | <b>V</b>     |
| □ ()             | 网络版)bluescan3d_20200304.exe          |         |          | <b>V</b>     |
| <b>⊠</b> @F      | FirewallAPI.dll,-80201               |         |          | <b>V</b>     |
| <b>⊠</b> @F      | irewallAPI.dll,-80206                |         |          | <b>V</b>     |
|                  | 3E1CD88-49E3-476E-B926-580E596AD309} |         |          |              |
| ☑"播              | 放到设备"功能                              |         |          |              |
| 234              | 45.com                               |         |          | $\checkmark$ |
| ⊠3D              | 查看器                                  |         |          | <b>V</b>     |
| ⊠ All.           | Joyn 路由器                             |         |          |              |
| MA⊠              | 1D Radeon Software                   |         |          |              |
| □Bai             | iduNetdiskHost                       |         |          |              |
| □Bai             | iduNetdiskHost                       |         |          |              |
|                  |                                      | 详细信息(1) | Į.       | 删除(M         |

"BlueScan3D\_CSR\_20200304"、"专用"、"专用"窗口点击后,在下方点击"确定"即可。

| 要添加、更改或删除所允许的应用和端口,请单击"更改设置              | "       |          |       |    |
|------------------------------------------|---------|----------|-------|----|
| 许应用进行通信有哪些风险?                            |         | <b>•</b> | 包改设置  | ₫( |
| 允许的应用和功能(A):                             |         |          |       |    |
| 名称                                       |         | 专用       | 公用    |    |
| ☑ (网络版) bluescan3d_20200304.exe          |         | •        | V     |    |
| 🗹 (网络版) bluescan3d_20200304.exe          |         |          |       |    |
| ™@FirewaliAPi.dil,-60201                 |         |          | Ľ     | -  |
| ☑ @FirewallAPI.dll,-80206                |         | •        |       |    |
| ☑ {78E1CD88-49E3-476E-B926-580E596AD309} |         | •        |       |    |
| ☑"播放到设备"功能                               |         | V        |       |    |
| ⊠2345.com                                |         |          |       |    |
| ☑3D 查看器                                  |         |          |       |    |
| ☑AllJoyn 路由器                             |         |          |       |    |
| ☑ AMD Radeon Software                    |         | •        |       |    |
| □BaiduNetdiskHost                        |         | •        |       |    |
| □BaiduNetdiskHost                        |         |          | ¥     |    |
|                                          | 详细信息(L) | f        | 删除(M  | )  |
|                                          | 4       | 必在甘州     | 」成田(R | 2  |

再次启动启动 BlueScan3D\_CSR\_20200304 客户端,通讯成功。

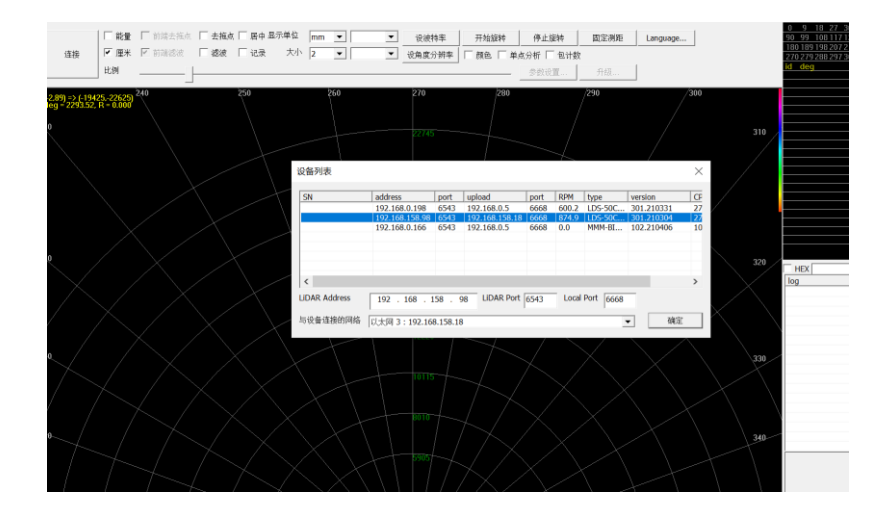

# 第3章 软件问题

#### 3.1 更新 cp2102 驱动教程

步骤 1: 将压缩文件放入主文件夹中,并创建一个同名文件夹,将压缩文件放入同名文件夹中。

| 活动       | 🗟 文任 | <b>#</b> ▼ |                                   |            |                  |          |          |                     | 星月             | 团 16:24 ●          |            |           |                       |            |          |        |
|----------|------|------------|-----------------------------------|------------|------------------|----------|----------|---------------------|----------------|--------------------|------------|-----------|-----------------------|------------|----------|--------|
| 6        |      | > < 🌚 🗄    | E文件夹 Linu                         |            |                  |          |          |                     |                |                    |            |           |                       |            |          |        |
|          | 0    |            | Linux_3.x.                        | soppuinput | .ros             | .gazebo  | (CH340)  | .config             | <b>王</b><br>東面 | 音乐                 | catkin_ws  | linux     | lidar-linux           | .cache     | .pki     | rviz   |
| A        |      |            | VCP_Driv                          |            |                  |          | LINUX    |                     |                |                    |            |           |                       |            |          | comm   |
|          | ٥    |            |                                   |            |                  |          |          |                     |                |                    |            |           |                       |            |          |        |
| <u> </u> |      |            | projects                          | 又档         | bagines          | Surormac | agnicion | rpindo              | description    | LINUX              | rules.u    | .presage  | .1VIZ                 | .550       | .gnupg   | .gw    |
| 1        |      |            |                                   |            |                  | 2        |          |                     |                | 70<br>104.<br>1010 | E          | head file | 10                    |            |          |        |
|          | •    |            | 图片                                | 视频         | 模板               | 公共的      | locat    | tutorial-<br>master | history        | ICEauthorit<br>y   | tranies.gv | cesc_rae  | X_4.X.X_<br>VCP_      | .viinini o | .basin c | .021.1 |
|          |      | 其他位置       | .sudo_as_<br>admin_<br>successful | .profile   | .bash_<br>logout | Makefile |          |                     |                |                    |            |           | Driver_<br>Source.zip | J          |          |        |

步骤 2: 打开终端,进行如下几步操作。

1、cd Linux\_3.x.x\_4.x.x\_VCP\_Driver\_Source/ 打开文件夹;

2、unzip Linux\_3.x.x\_4.x.x\_VCP\_Driver\_Source 解压;

3、make 编译;

4、sudo cp cp210x.ko /lib/modules/5.4.0-71-generic/kernel/drivers/usb/serial/ 将 KO 文件复制 到指定目录;

5、rosrun rviz rviz 在可视化界面中检测,有图像生成即可。

3.2 串口与通信配置问题:

现象:

| ubuntu@turbot2-dl-tx2-94:~/Desktop/ch34x_linux_V1.12/ch34x_linux_V1.12\$ ls                                                                                                    |
|----------------------------------------------------------------------------------------------------|
| ubuntu@turbot2-dl-tx2-94:~/Desktop/ch34x_linux_V1.12/ch34x_linux_V1.12\$ cd driver/<br>ubuntu@turbot2-dl-tx2-94:~/Desktop/ch34x_linux_V1_12/ch34x_linux_V1_12/ch34x_linux_V1_12/ch34x_linux_V1_12/ch34x                                                                                                    |
| bash: lks: command not found                                                                                                    |
| ch34x.c ch34x.h Makefile README.md                                                                                                    |
| ubuntu@turbot2-dl-tx2-94:~/Desktop/ch34x_linux_V1.12/ch34x_linux_V1.12/driver\$ make<br>make -C /lib/modules/4.4.15/build M=/home/ubuntu/Desktop/ch34x_linux_V1.12/ch34x_linux_V1.12/drive<br>make[1]: *** /lib/modules/4.4.15/build: No such file or directory. Stop.<br>Makefile:5: recipe for target 'default' failed<br>make: *** [default] Error 2 |
| ubuntu@turbot2-dl-tx2-94:~/Desktop/ch34x_linux_V1.12/ch34x_linux_V1.12/driver\$                                                                                                    |
|                                                                                                    |

现象分析: command not found 无指令,编译文件接收默认值失败,无内核文件。

- 解决方案: 1、重新编译内核;
  - 2、直接使用板上 TTL 串口;
  - 3、使用系统支持的 usb 串口芯片与雷达连接。

#### 3.3 Launch 文件中的参数设置问题

1、现象:

| ugv@ugv-desktop:~\$ rosrun blues<br>from_zero:=1_angle_patch:=1_<br>reported 2304000<br>send command : LUUIDH<br>read 1024 bytes, not found PROU<br>send command : LMDMMH<br>read 1024 bytes, not found SET<br>send command : LOCONH<br>cead 1024 bytes, not found LiD/ | a bluesea_node _frame_id:=laser _port:=/dev/ttyUSB0 _baud_rate:=2304000<br>hit_is_mm:=l _with_confidence:=l<br>CT SN:<br>iDAR |
|----------------------------------------------------------------------------------------------------|----------------------------------------------------------------------------------------------------|
| [ERROR] [1595314816.235797610]                                                                                                    | irop 518 bytes: 80 00 00 80 80 00                                                                                             |
| [ERROR] [1595314816.246259650]:                                                                                                    | 1rop 515 bytes: 80 80 00 00 80 80                                                                                             |
| [ERROR] [1595314816.256218325]:                                                                                                    | 1rop 514 bytes: 80 80 00 80 00 00                                                                                             |
| [ERROR] [1595314816.270718691]:                                                                                                    | 1rop 513 bytes: 80 80 00 80 80 80                                                                                             |
| [ERROR] [1595314816.282749621]:                                                                                                    | 1rop 512 bytes: 80 00 80 00 80 80                                                                                             |
| [ERROR] [1595314816.296792814]                                                                                                    | rop 512 bytes: 00 80 00 00 00 80                                                                                              |

现象分析: 红色框图中显示信号传输丢失, 波特率不匹配会导致信号丢失。

解决方案: 在客户端中找出雷达的波特率参数,并在 launch 文件中更改波特率,或将 波特率设为 "-1" (自动搜索模式)。

#### 2、现象:

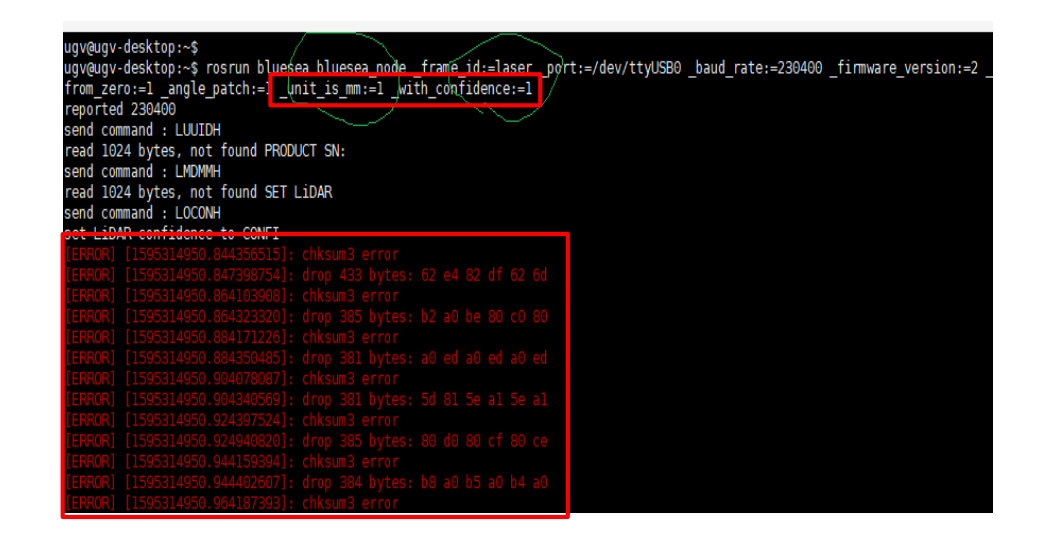

现象分析: 红色框图中显示 chksum3 error,信号检测出校验和发生错误,检查强度与 单位是否匹配。

解决方案: 重置 launch 文件中强度与单位的参数, 使之匹配。

#### 3、现象:

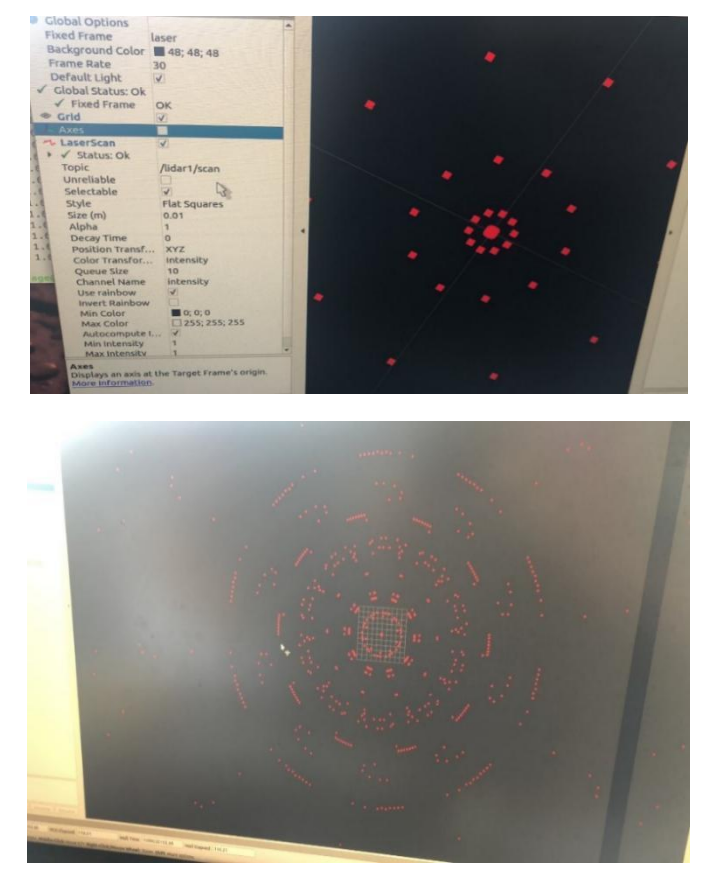

解决方案: Rviz 中显示的画面代表强度参数设置不匹配,重置强度参数。

#### 3.4 串口权限问题:

1、现象:

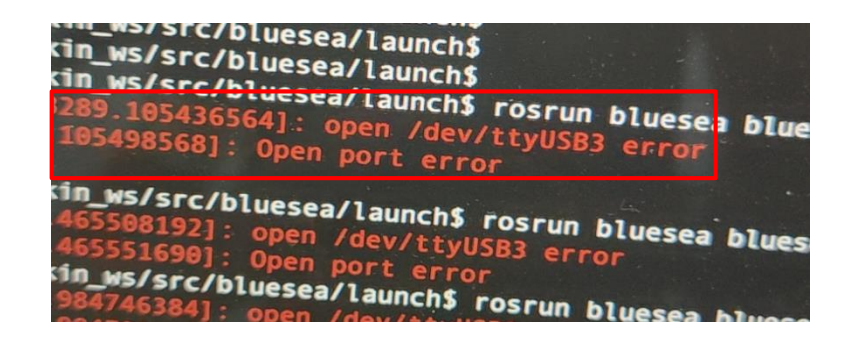

现象分析: open /dev/ttyUSB3 error,打开 ttyUSB3 串口错误 解决方法:在终端中输入指令 sudo chmod 666 /dev/ttyUSB3,修改串口权限

2、现象:

| (blacked/blackee_node)                                                           | isun.n     |  |  |  |  |
|----------------------------------------------------------------------------------|------------|--|--|--|--|
| auto-starting new master                                                         | e 🗂        |  |  |  |  |
| ROS MASTER URT=http://localboct.11244                                            | Entry A    |  |  |  |  |
|                                                                                  | 日各 子       |  |  |  |  |
| setting /run_id to c34e344e-f101-11ea-aadf-28c2ddbab5f1                          | 1. 64112   |  |  |  |  |
| process[rosout-1]: started with pid [3802]                                       | 1 23/1     |  |  |  |  |
| process[lidar1/lidar01.2]; started with and faces                                | 1222       |  |  |  |  |
| [ERROR] [1599480047,206633662]: open /dev/ttuisee.arros                          |            |  |  |  |  |
| [ERROR] [1599480047.207554055]: Open port error                                  |            |  |  |  |  |
| [ttdar1/ttdar01-2] process has died [pid 3809, exit code 255, cmd /home/sage/XDR | × - 🌆      |  |  |  |  |
| 34e344e-f101-11ea-aadf-28c2ddbab5f1/lidar1-lidar01-2.log1                        |            |  |  |  |  |
| log file: /home/sage/.ros/log/c34e344e-f101-11ea-aadf-28c2ddbab5f1/lidar1-lidar0 |            |  |  |  |  |
| 1-24-109                                                                         |            |  |  |  |  |
| C 24A1 DULLE La yet ULEL PISUS generale messages                                 |            |  |  |  |  |
| [ 94%] Built target w]_710_Lidar                                                 | The State  |  |  |  |  |
| [ 94%] Built target sage node manager generate messages                          |            |  |  |  |  |
| [ 94%] Built target sage post convelte percente seconde                          | The states |  |  |  |  |
| 94%] Built varget noti                                                           |            |  |  |  |  |
| C DARL DUALE STREET                                                              |            |  |  |  |  |

现象分析: open /dev/ttyUSB0 error,打开 ttyUSB0 串口错误。

解决方法:在终端中输入指令 sudo chmod 666 /dev/ttyUSB0,修改串口权限。

现象:

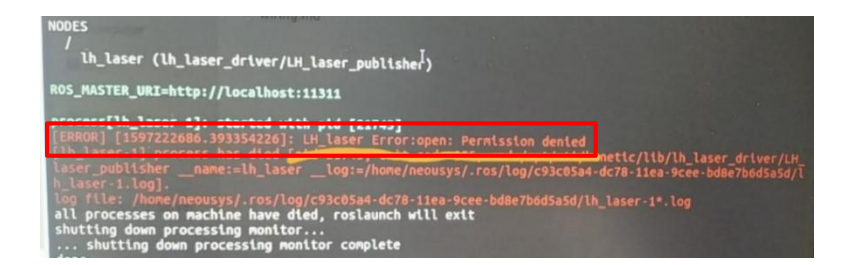

现象分析: LH\_laser Error:open: Permission denied,拒绝访问,无访问权限。 解决方法: 在终端中输入指令 sudo chmod 666 /dev/ttyUSB0,修改串口权限。

#### 3.5 驱动文件权限问题

| ake[2]: *** [/nome/inano/bluesea_ws/devel/include/bluesea/bynParamsconfig.n] Error 126                                                                                                    |  |  |  |  |  |  |
|----------------------------------------------------------------------------------------------------|--|--|--|--|--|--|
| MakeFiles/Makefile2:660: recipe for target 'bluesea/CMakeFiles/bluesea_gencfg.dir/all' failed                                                                                                    |  |  |  |  |  |  |
| ake[1]: *** [bluesea/CMakeFiles/bluesea gencfg.dir/all] Error 2                                                                                                    |  |  |  |  |  |  |
| skeill: *** Waiting for unfiniched inde                                                                                                    |  |  |  |  |  |  |
| name/inname/bluegen ve/ere/bluegen/ere/bluegen and entite: fatal access bluegen/DupDacameConfig b. No such filo of disactory                                                                                                    |  |  |  |  |  |  |
| hower (handy bruesea ws/src/bruesea/src/bruesea_noue.cpp:19:10: Tatat error: bruesea/bynearamsconrtg.n: No such file or directory                                                                                                    |  |  |  |  |  |  |
| FINCLUDE <bluesea dynparamscontig.n=""></bluesea>                                                                                                    |  |  |  |  |  |  |
| Алиминининининининининин                                                                                                    |  |  |  |  |  |  |
| ompilation terminated.                                                                                                    |  |  |  |  |  |  |
| luesea/CMakeFiles/bluesea node.dir/build.make:62: recipe for target 'bluesea/CMakeFiles/bluesea node.dir/src/bluesea node.cpp.o'                                                                                                    |  |  |  |  |  |  |
| ailed                                                                                                    |  |  |  |  |  |  |
| ke/2): *** [h]uesea/(MakeFiles/h]uesea node.dir/src/h]uesea node.con.o] Error 1                                                                                                    |  |  |  |  |  |  |
| sk(z], joursed/charters/budged_hourse/f/budged/budged/budged/budgets/b/joursed/charters/b/bidgets/b/budged/                                                                                                    |  |  |  |  |  |  |
| Taker Lies/Maker Liez/1023; Fectpe to Langet Divesed/Lmaker Lies/Divesed_Houeset/Fact Takee                                                                                                    |  |  |  |  |  |  |
| ake[1]: *** [bluesea/CMakeFiles/bluesea_node.dlr/all] Error 2                                                                                                    |  |  |  |  |  |  |
| skefile:140: recipe for target 'all' failed                                                                                                    |  |  |  |  |  |  |
| ake: *** [all] Error 2                                                                                                    |  |  |  |  |  |  |
| 22%] Built target geometry_msgs_generate_messages_py                                                                                                    |  |  |  |  |  |  |
| home/luotenglz/laser_scan_ws/src/bluesea/src/bluesea_node.cpp:19:37: fatal erro                                                                                                    |  |  |  |  |  |  |
| a bluesea/DynParamsConfig.h: 没有那个文件或目录                                                                                                    |  |  |  |  |  |  |
| ompilation terminated.                                                                                                    |  |  |  |  |  |  |
| Junces/(MakeFiles/blueses node dir/build make:81: recipe for target 'blueses/(M                                                                                                    |  |  |  |  |  |  |
| Notion (history) and dis inde dia pade dia solo and and a failed                                                                                                    |  |  |  |  |  |  |
| skeriles/bluesea_node.otr/src/bluesea_node.cpp.o latted                                                                                                    |  |  |  |  |  |  |
| hake[2]: *** [bluesea/CMakeFiles/bluesea_hode.dir/src/bluesea_hode.cpp.o] Error                                                                                                    |  |  |  |  |  |  |
|                                                                                                    |  |  |  |  |  |  |
| MakeFiles/Makefile2:510: recipe for target 'bluesea/CMakeFiles/bluesea_node.dir                                                                                                    |  |  |  |  |  |  |
| /all' failed                                                                                                    |  |  |  |  |  |  |
| nake[1]: *** [bluesea/CMakeFiles/bluesea node.dir/all] Error 2                                                                                                    |  |  |  |  |  |  |
| Makefile:159: recipe for target 'all' failed                                                                                                    |  |  |  |  |  |  |
|                                                                                                    |  |  |  |  |  |  |
| Duvid be "make and ald" failed                                                                                                    |  |  |  |  |  |  |
| Intervening Place of the second second |  |  |  |  |  |  |

现象分析: fatal error, 重大错误,没有文件, invoking "make -j4 -l4" failed 打开 make -j4-l4 文件失败。

```
解决方案:脚本文件执行权限没有赋予,执行如下命令:
chmod +x src/bluesea/cfg/DynParams.cfg
```

3.6 雷达命令不兼容问题

|   | /home/robotlab/pacecat_ws/src/bluesea/launch/LDS-25BDM.launch http://localhost:11311 🖱 🗐 😣                                       |
|---|----------------------------------------------------------------------------------------------------|
|   | <u>File Edit View Search Terminal H</u> elp                                                                                      |
|   | reported 230400                                                                                                    |
| I | [ INFO] [1610375419.533333547]: connect to /dev/ttyUSB0                                                                          |
|   | [ INFO] [1610375419.533354774]: send command : 'LUUIDH'                                                                          |
| i | S[ERROR] [1610375419.834455090]: Fead 4096 Dytes, not round PRODUCT SN:                                                          |
| 4 | [ INFO] [1010375419.034099704]; send command : Louidh<br>S[FRR0R] [1610375420.035700924]; cead 4096 bytes, not found PRODUCT SN: |
|   | [ INFO] [1610375420.035892522]: send command : 'LUUIDH'                                                                          |
|   |                                                                                                    |
|   | [ INFO] [1610375420.237168585]: send command : 'LUUIDH'                                                                          |
|   | [ERROR] [1610375420.438426058]: read 4096 bytes, not found PRODUCT SN:                                                           |
|   | [EPROP] [1610375420.438570961]: Send Command : LOUIDH<br>[EPROP] [1610375420.639740237]: read 4096 bytes, pot found PRODUCT SN:  |
|   | [ INFO] [1610375420.639928088]: send command : 'LUUIDH'                                                                          |
|   | [ERROR] [1610375420.840879920]: read 4096 bytes, not found PRODUCT SN:                                                           |
| 8 | [ INFO] [1610375420.841019281]: send command : 'LUUIDH'                                                                          |
|   | [ERROR] [1610375421.041992587]: read 4096 bytes, not found PRODUCT SN:                                                           |
|   | [ INFO] [1610375421.042126624]: send command : 'LUUIDH'                                                                          |
|   | [INFO] [1610375421.243308215]: send command : 'LUUTDH'                                                                           |
|   | [ERROR] [1610375421.544690666]: read 4096 bytes, not found PRODUCT SN:                                                           |
|   | [ INFO] [1610375421.544840352]: send command : 'LUUIDH'                                                                          |
|   | [ERROR] [1610375421.745847578]: read 4096 bytes, not found PRODUCT SN:                                                           |
| 1 | [ INFO] [1610375421.746006915]: send command : 'LMDCMH'                                                                          |
|   |                                                                                                    |

老款雷达不支持 LUUIDH 命令,所以读取报错,该错误不影响雷达的正常数据输出。

#### 3.7 无法检测到转速问题

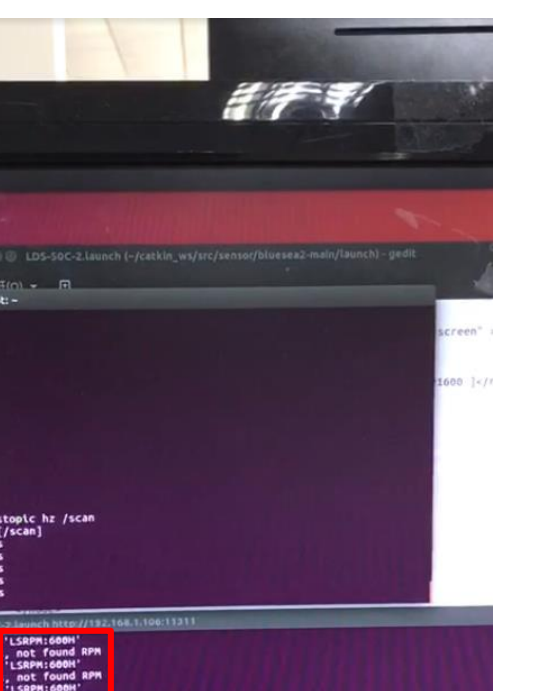

no new ressages curves of the second second

方案分析: not found RPM 无法检测到雷达转速,说明可以通信,但雷达数据无法传送 到 ROS 中。

解决方案:更新 cp2102 驱动。

3.8 Send command: "LUUIDH"

|           | Cir in today is food and                                                                                                    |                                                                                                    | the second second second second second second second second second second second second second second second se |
|-----------|----------------------------------------------------------------------------------------------------|----------------------------------------------------------------------------------------------------|----------------------------------------------------------------------------------------------------|
| ( =<br>a) | <pre>▲ process[lidar01-1]: started wi<br/>✓ [ INF0] [1585766832.981553169]<br/>50 [ INF0] [1585766832.986856590]<br/>50 [ INF0] [1585766832.9868565590]</pre>                                                                                                    | th pid [36442]<br>: Change RPM to [600]<br>: open /dev/ttyUSB1 @ 786000                                                                                                    |                                                                                                    |
|           | [ INFO] [1585766832.986972889]<br>[ INFO] [1585766832.986972889]<br>[ INFO] [1585766832.98704517]<br>[ INFO] [1585766834.998352699]<br>[ INFO] [1585766834.999352699]<br>[ INFO] [1585766834.999352699]                                                              | : connect to /dev/tiyUSB1<br>: send command : 'LUUIDH'<br>: send command : 'LUUIDH'<br>! send command : 'LUUIDH'<br>! send command : 'LUUIDH'<br>! send command : 'LUUIDH'                                                                                                    |                                                                                                    |
|           | 1 [INFO] 150576637.99556937.<br>[INFO] 1585756638.997276317<br>[INFO] 1585766638.997276377<br>[INFO] 1585766638.998776179<br>[INFO] 158576642.098187273<br>[INFO] 158576642.0936987<br>[INFO] 158576643.09369897<br>[INFO] 158576643.0936987                         | 1: send command : 'LUUTDH'<br>1: send command : 'LUUTDH'<br>1: send command : 'LUUTDH'<br>1: send command : 'LUUTDH'<br>1: send command : 'LUUTDH'<br>2: send command : 'LMOCHH'<br>2: send command : 'LMOCHH'<br>3: send command : 'LMOCHH'                                                                                                    |                                                                                                    |
|           | [ 1NF0] [ 1585766845.096872988<br>[ 1NF0] [ 1585766845.096872988<br>[ 1NF0] [ 1585766847.0822249<br>[ 1NF0] [ 1585766847.0182249<br>[ 1NF0] [ 1585766849.0181450]<br>[ 1NF0] [ 1585766849.01341699<br>[ 1NF0] [ 1585766849.01341699<br>[ 1NF0] [ 158576845].01663188 | isend command : LINCCHI           isend command : LINCCHI           isend command : LINCCHI           isend command : LINCCHI           isend command : LINCCHI           isend command : LINCCHI           isend command : LINCCHI           isend command : LINCCHI           isend command : LINCCHI           isend command : LINCCHI           isend command : LINCCHI           isend command : LINCCHI           isend command : LINCCHI |                                                                                                    |
|           | [ 1NF0] [1585760852.01812865<br>[ 1NF0] [1585766852.01960914                                                                                                    | 1]: send command : 'LOCONH'<br>3]: send command : 'LOCONH'                                                                                                    |                                                                                                    |

2、USB 串口驱动未更新,或者 usb 串口驱动异常。

解决方案: 1、修改 launch 文件中的波特率, (在使用多个串口后, 会有多个波特率产 生, 为了提高效率, 将波特率修改为-1, 自动搜索模式; 若只有一个波特率, 在 launch 文件 中修改为指定的波特率)。

2、检查驱动异常或更新 cp2102 驱动。

#### 3.9 雷达图产生运动畸变

现象:

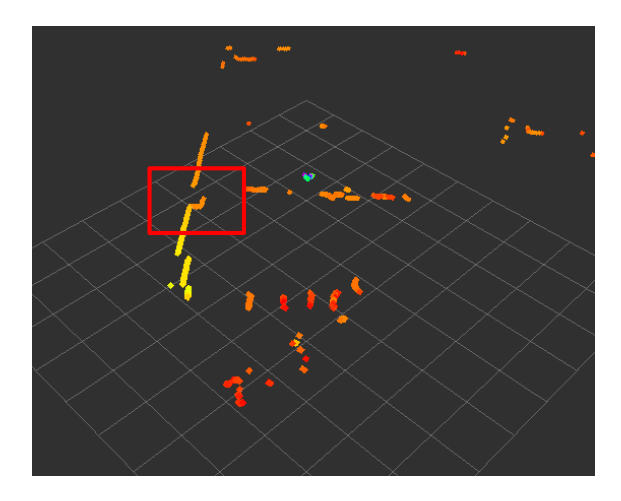

#### 现象分析: 雷达扫描出断点。

现象分析:如图,如果扫描频率 5Hz 的激光雷达,一帧数据的首尾时间差 200ms,若机器人以 0.5m/s 的速度向 x 方向走扫描前面的墙面,那么 200ms 后尾部的测量距离和首部的测量距离在 x 方向上相差 10cm,绿色箭头表示激光雷达旋转方向,黑色箭头表示激光雷达运动方向。从图中可看出,不同位置的激光束采集到的数据不同,如橙色、灰色、蓝色点位姿所示;然而,激光雷达驱动封装数据时,默认一帧激光雷达数据的所有激光束是在同一位姿下、瞬时获得的,也就是所有激光束都是从橙色点获得的数据,这样实际使用的数据和真实数据有明显差距,如 10cm。

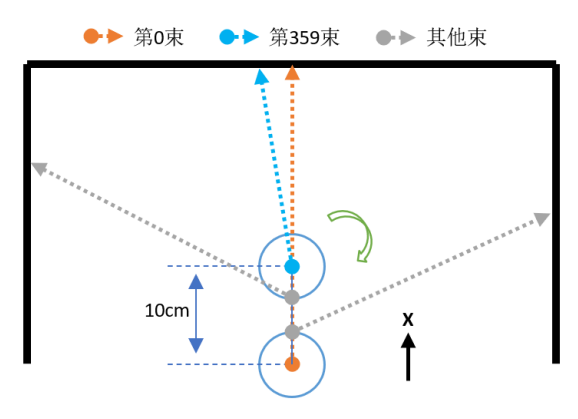

小车X方向v=0.5m/s运动采集一帧激光雷达数据的细化流程

解决方案:用 CPU 读取激光雷达数据,同时单片机上传里程计数据,两者进行时间同步、数据对齐;分段线性近似、线性插值,找到激光束原点近似的里程计位置和近似的激光 雷达坐标系角度;将所有激光束从近似的激光雷达坐标系变换到里程计坐标系上(激光雷达 坐标系—>里程计坐标系);最后将所有激光束从里程计坐标系变换到基准坐标系上、封装 数据(里程计坐标系—>基准坐标系)。

#### 3.10 点云图像输出错误问题

现象:

正常状态下:LaserScan status:OK

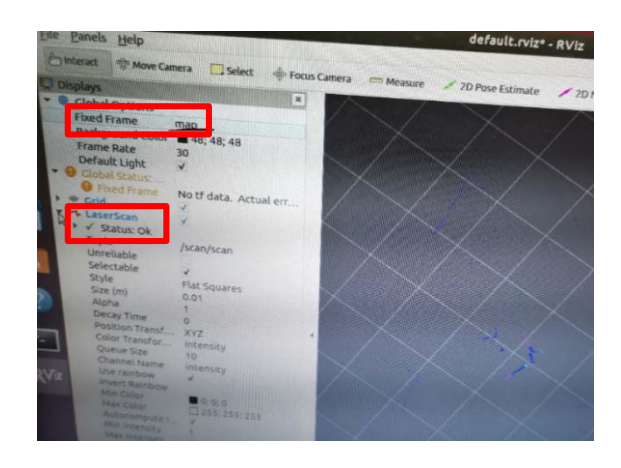

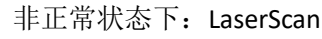

Status:error

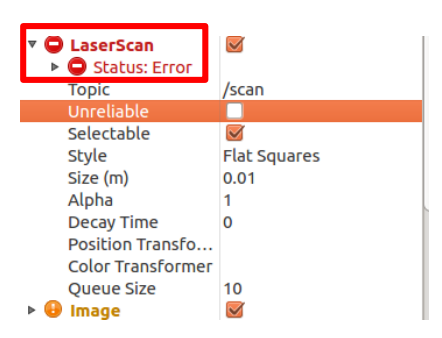

#### PointCloud

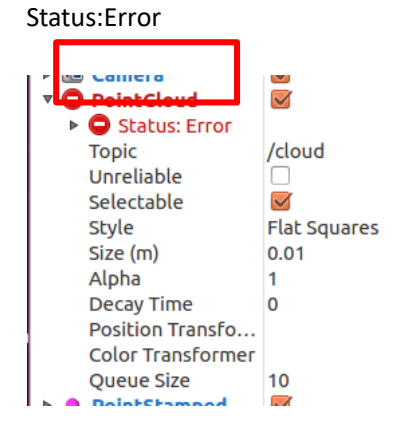

现象分析: 查看 launch 文件中参数设置是否匹配。 解决方案:

- 1、 查看 launch 文件中能量/强度(with confifence=1)是否匹配。
- 2、查看 fixed frame 与 frame id 匹配是否一致。

#### 3.11 瞬间报错问题

现象:

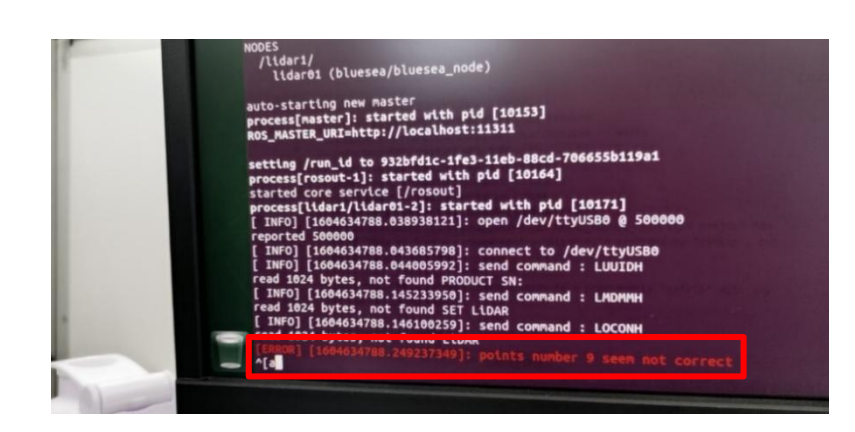

现象分析:雷达上电后一直在输出数据,这个是参数设置后瞬间会有数据不匹配导致的, 不影响雷达数据传输。

#### 3.12 雷达位置数据点问题

现象:

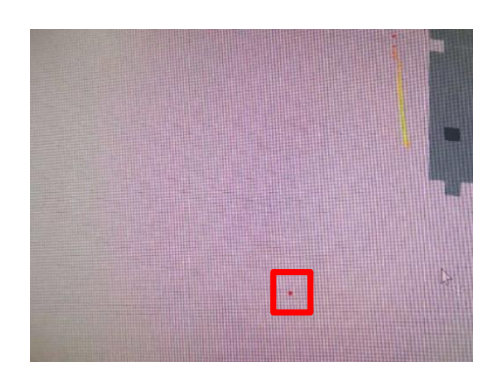

现象分析:显示的为距离为0的点,在驱动文件中将0点设置为无穷远即可。驱动默认 已经做相关处理。

30